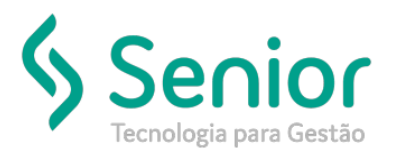

## Banco de Soluções

O que ocorre?

Como alterar a minha senha de acesso no Trucker?

## O que fazer para resolver?

Para alterar a senha criada pelo seu Administrador, você deverá acessar: Trucker->Configuração->Controle de Acesso->Alterar Senha

Onde e como fazer para resolver?

Para alterar a sua senha de acesso ao Trucker, você deverá acessar: Trucker->Configuração->Controle de Acesso->Alterar Senha.

Na tela de Alteração de Senha, deverá informar a Senha Atual e nos campos seguintes a sua nova senha e Gravar.

Assim que realizar esse processo, será necessário logar novamente no Trucker.

| 🔲 Alteraç            | ão de Senha 👸 |        | $\boxtimes$ |
|----------------------|---------------|--------|-------------|
| ×                    |               |        | 8           |
| Senha Atual          |               |        |             |
| Nova Senha           |               |        |             |
| Confirmar Nova Senha |               |        |             |
|                      | Gravar        | Fechar |             |